# IT Essentials 5.0

# 8.2.4.3 Lab - Mobile Device Features - Android and iOS

# Introduction

Print and complete this lab.

In this lab, you will set the autorotation, brightness, and turn GPS on and off.

### **Recommended Equipment**

The following equipment is required for this exercise:

- Android tablet or smartphone running Android version 4.0
- iOS tablet or smartphone running iOS version 5.0

### Part 1 - Android Auto Rotation

#### Step 1

Turn on the device and log in with the password, PIN, or other passcode, if necessary.

The main home screen appears.

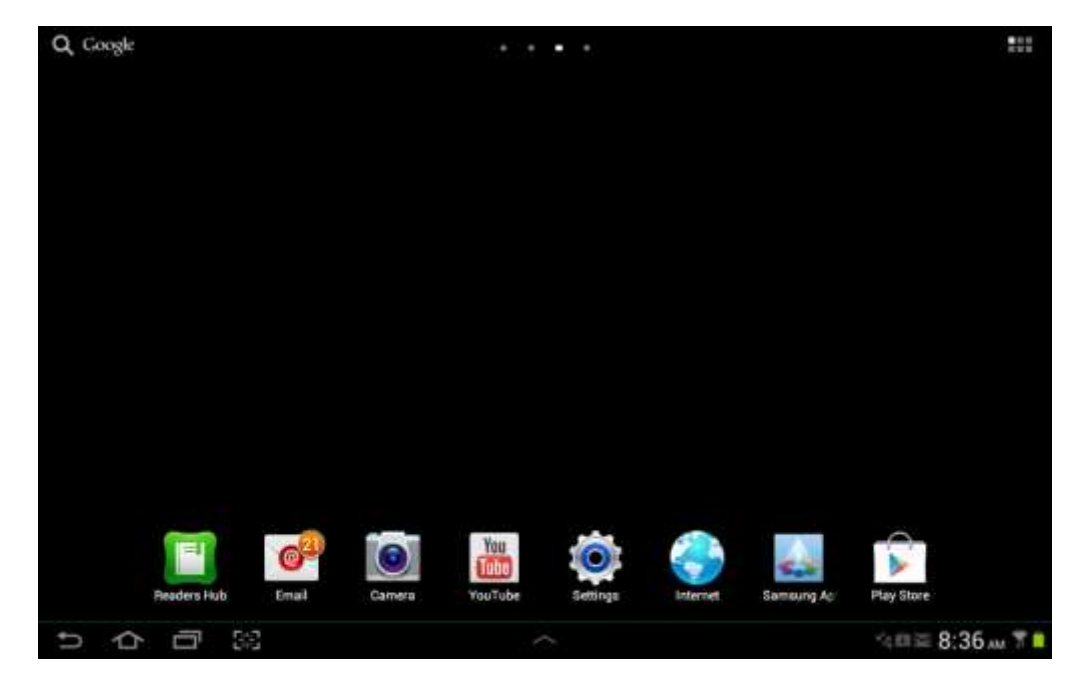

#### Step 2

Touch the notification and system icons.

### The "notification" area appears.

| Q, Google    |                  |            |                                                         |                         |          | ***        |
|--------------|------------------|------------|---------------------------------------------------------|-------------------------|----------|------------|
|              | Alfine<br>Martin | 5<br>Wei # | :17 <sub>P</sub><br>Inesiday, Octube<br>Illeboxwireless | M<br>+ 31, 2012<br>176% |          | ×          |
| Photo editor | New Folder       | ₹ •))      | <b>(</b> )                                              | X 11                    | C<br>Res | 5          |
|              | in C             | \$₽        |                                                         |                         |          | Auto       |
|              |                  | ٩          | Settings                                                |                         |          |            |
|              |                  | Noti       | fications (3)                                           |                         |          | Clear      |
|              |                  | -14        | Software up                                             | date<br>===             |          |            |
|              |                  | 8          | Updates ava                                             | ilable                  |          |            |
|              |                  | 81         | 10 new mess                                             | ages<br>al com          |          | 10-30-2012 |
| りつうの         |                  |            |                                                         |                         |          |            |

Touch the Settings icon.

The "Settings" menu appears.

| O Settings    |                                       | 🗟 Scan 🕂 Add network 🚍 |
|---------------|---------------------------------------|------------------------|
| 🛜 WI-FI       | W-FI                                  |                        |
|               | Wi-Fi actworks                        |                        |
| Bluetooth     | Interboxwinderal<br>Connected         | (Ta                    |
| 🜔 Data usage  | Cricket<br>Secured                    | <b>a</b>               |
| More          | lisa209968<br>Secured (WPS available) |                        |
| Device        | NEXUS<br>Not in range                 |                        |
| Sound         |                                       |                        |
| wallpaper     |                                       |                        |
| 🔁 Lock screen |                                       |                        |
| 0 Display     |                                       |                        |
| Power saving  |                                       |                        |
| 5 合 団 第       | ~                                     | □4曲查 5:18 m 常          |

# Step 3

Touch Display.

The "Display" menu appears.

| O Settings   | 2                                               |                        |
|--------------|-------------------------------------------------|------------------------|
| 🔄 w-Fi 🛛 🔲   | Display                                         |                        |
|              | General                                         |                        |
| Bluetooth    | Brightness                                      | 0                      |
| 😒 Data usage | Auto-rotate screen                              |                        |
| More         | Screen timeout<br>After 5 minutes of inactivity | ۲                      |
| Device       | Font style<br>Set font                          | ۲                      |
| Sound        | Font size<br>Tiny                               | 0                      |
| wallpaper    |                                                 |                        |
| Duck screen  |                                                 |                        |
| Display      | 5                                               |                        |
| Power saving |                                                 |                        |
| ち日間          | ~                                               | ⊒⊴⊜≊ 5:18 м <b>%</b> ∎ |

Touch the checkbox next to Auto-rotate screen repeatedly until there is no check in the box.

Rotate the device 90 degrees clockwise.

What happens to the screen?

Rotate the device 90 degrees counter-clockwise.

Touch the checkbox next to Auto-rotate screen.

Rotate the device 90 degrees clockwise.

What happens to the screen?

Touch the **Home** button to return to the home screen.

### Part 2 - iOS Auto Rotation

#### Step 1

Turn on the device and log in with the password, PIN, or other passcode, if necessary.

The main home screen appears.

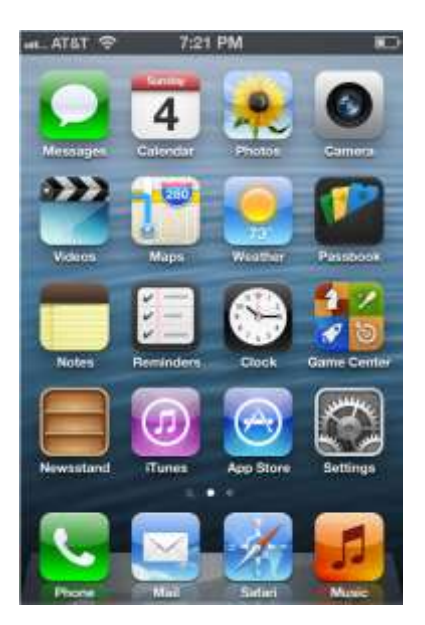

# Step 2

Double-click the **Home** button.

The "Multitasking Bar" appears.

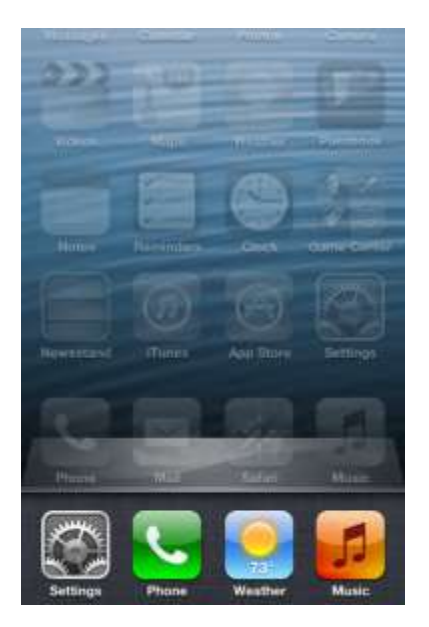

Scroll from left to right until the "Orientation" icon appears.

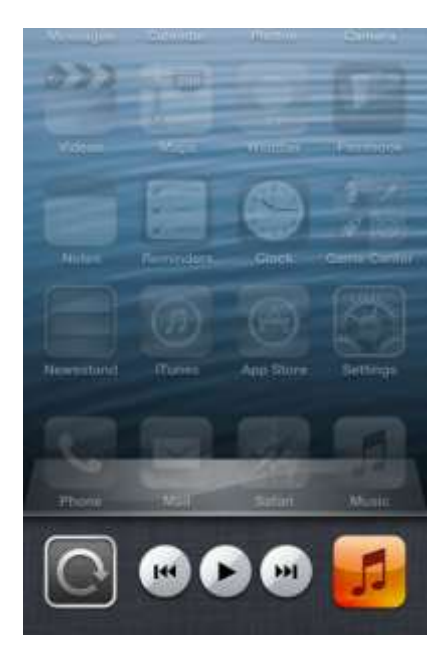

# Step 3

Touch the **Orientation** icon to lock the screen in portrait orientation.

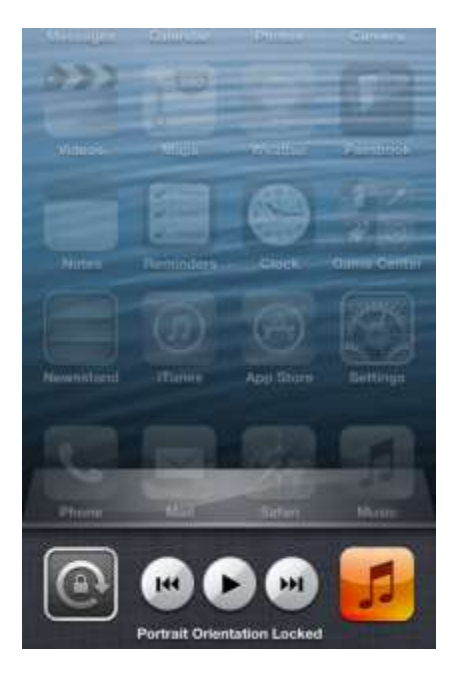

Click the Home button.

Touch Calendar.

Rotate the device 90 degrees clockwise.

What happens to the screen?

Double-click the Home button.

Scroll left to right.

Touch the **Orientation** icon to unlock portrait orientation.

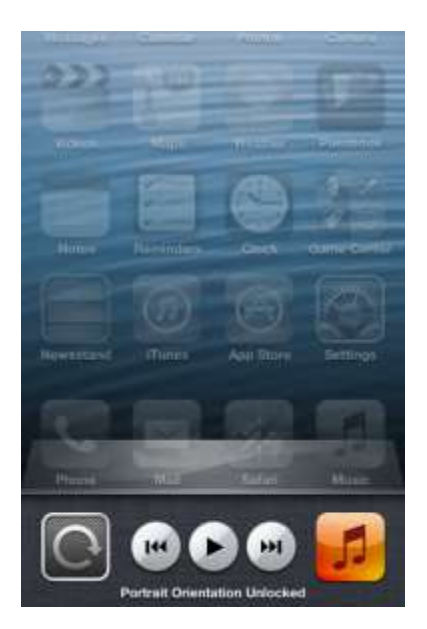

Rotate the device 90 degrees clockwise.

What happens to the screen?

Click the **Home** button to return to the home screen.

### Part 3 – Android Brightness

#### Step 1

Touch the notification and system icons.

#### The "notification" area appears.

| Q Googk        | * * *:*:        |              |                                                        |                          |     |            |
|----------------|-----------------|--------------|--------------------------------------------------------|--------------------------|-----|------------|
|                | 419114<br>North | 5<br>Wed (%) | :17 <sub>P</sub><br>nesiday, Octobe<br>titeboxwineless | M<br>- 91, 2012<br>- 76% |     | ×          |
| Phota editor   | New Folder      | ((r. 817     | • • •                                                  | عة <i>ب</i> لا           | C s | D See      |
|                | in F            | ₩            |                                                        | -                        |     | 🔄 Auto     |
|                |                 | ٩            | Settings                                               |                          |     |            |
|                |                 | Noti         | fications (3)                                          |                          |     | Clear      |
|                |                 | -14          | Software up                                            | date<br>ml               |     |            |
|                |                 | 8            | Updates ava                                            | ilable                   |     |            |
|                |                 | 87           | 10 new mess                                            | ages                     |     | 10-30-2012 |
| ゥ <b>ひ 日</b> 第 |                 |              |                                                        |                          |     |            |

Touch the Settings icon.

The "Settings" menu appears.

| O Settings     | W                                     | 🖓 Scan 🕂 Add network 🔳 |
|----------------|---------------------------------------|------------------------|
| 🛜 Wi-Fi        | Wi-Fi                                 |                        |
|                | Wi-Fi setworks                        |                        |
| Bluetooth      | Littleboxwirelesa<br>Connected        |                        |
| 🎅 Data usage   | Cricket<br>Secured                    | 1                      |
| More           | lisa209968<br>Secured (WPS available) | 14                     |
| Device         | NEXUS<br>Not in range                 |                        |
| Sound          |                                       |                        |
| 🛃 Wallpaper    |                                       |                        |
| G Lock screen  |                                       |                        |
| Display        |                                       |                        |
| Power saving   |                                       |                        |
| 5 <b>4 7 8</b> | ~                                     | □位曲室 5:18 m 常          |

# Step 2

Touch Display.

The "Display" menu appears.

| O Settings   |                                                  |                        |
|--------------|--------------------------------------------------|------------------------|
| 🛜 Wi-Fi      | Display                                          |                        |
|              | General                                          |                        |
| Bluetooth    | Brightness                                       | ۲                      |
| 🕑 Data usage | Auto-rotate screen                               |                        |
| More         | Screen timeout.<br>After 5 minutes of inactivity | ۲                      |
| Device       | Font style<br>Set font                           | ۲                      |
| Sound        | Font size<br>Tiny                                | 0                      |
| Wallpaper    |                                                  |                        |
| Lock screen  |                                                  |                        |
| Display      | 4                                                |                        |
| Power saving |                                                  |                        |
| う 合 同 第      | ~                                                | ≣⊴≊≊ 5:18 m <b>Σ</b> ∎ |

### Touch Brightness.

The "Brightness" menu appears

| O Settingu      |                      |        |                  |
|-----------------|----------------------|--------|------------------|
| 📴 w-#           | Distant Distant      |        |                  |
| Bisetooth       | Brightness           |        | 0                |
| 🔵 Cata utange   | Brightness           |        | M                |
| More            |                      |        | ۲                |
| Derice .        | Automatic trightness |        | 2                |
| Sound .         |                      |        | ۲                |
| wallpaper       | ОК                   | Cancel |                  |
| tack acress     |                      |        |                  |
| Cinpley Display |                      |        |                  |
| Power saving    |                      |        |                  |
| り合同器            |                      |        | ⊴⊒##≣ 5:31 м 🕱 🗖 |

Move the slider all the way to the right.

What happens?

| O Bettings    |                                              |        |                  |
|---------------|----------------------------------------------|--------|------------------|
| 💽 W-#i        | Distay                                       |        |                  |
| Buetooth      | Brightness                                   |        | ۲                |
| S Cata usage  | Brightness                                   |        | 2                |
| More          | 2 have been been been been been been been be |        | ۲                |
| Deilin        | Automatic anglitiess                         |        | ۲                |
| Souril        |                                              |        | ۲                |
| wallbaper     | OK                                           | Cancel |                  |
| E Lock screen |                                              |        |                  |
| Compley       |                                              |        |                  |
| Dever saving  |                                              |        |                  |
| ックロ第          | 2                                            | 6      | 🖾 🕫 📾 5:32 m 🕱 🗖 |

Touch the Automatic brightness checkbox repeatedly until there is a check in the box.

What happens?

Touch the Automatic brightness checkbox.

Move the slider all the way to the left.

What happens?

#### Touch the Automatic brightness checkbox.

What happens?

Touch the **Home** button to return to the home screen.

# Part 4 – iOS Brightness

# Step 1

Touch the **Settings** icon.

The "Settings" menu appears.

| as_ATST    | ବି 7:38 PM                | <b>1</b> |
|------------|---------------------------|----------|
|            | Settings                  |          |
| <b>Q</b> 0 | leneral                   | >        |
| s 🔤        | ounds                     | >        |
| Б в        | rightness & Wallpaper     | >        |
| <b>D</b> P | rivacy                    | >        |
| (C) K      | Cloud                     | >        |
|            | Mail, Contacts, Calendars | >        |
| - N        | lotes                     | >        |
| P          | leminders                 | >        |
| (100 m     | 2187                      | 1.       |

### Step 2

### Touch Brightness and Wallpaper.

The "Brightness and Wallpaper" screen appears.

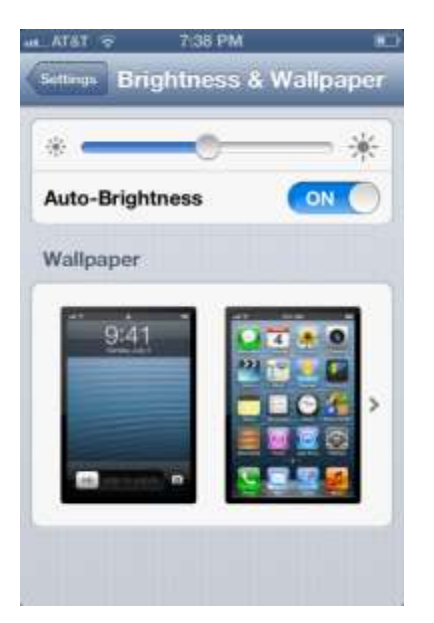

Turn off Auto-Brightness.

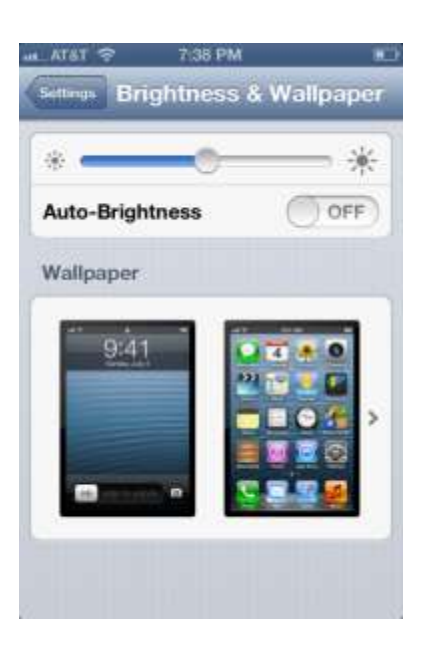

Move the slider all the way to the right.

What happens?

#### Turn on Auto-Brightness.

What happens?

#### Turn off Auto-Brightness.

Move the slider all the way to the right.

What happens?

Turn on Auto-Brightness.

What happens?

### Part 5 – Android GPS

#### Step 1

Touch the notification and system icons.

#### The "notification" area appears.

| Q. Google   | (*))* * •  |          |                                                       |                        |     | :::               |
|-------------|------------|----------|-------------------------------------------------------|------------------------|-----|-------------------|
|             |            | 5<br>* * | :17 <sub>P</sub><br>mesday, Octobe<br>ttleboxwireless | M<br># 31, 2012<br>76% |     | ×                 |
| Proto estro | New Folder | (li - ž  | )<br>0<br>15                                          | ¥ 1                    | Q E | 5<br>Some<br>Some |
|             |            | *        |                                                       | _                      |     | Auto              |
|             |            | ٩        | Settings                                              |                        |     |                   |
|             |            | Noti     | fications (3)                                         |                        |     | Clear             |
|             |            | 4        | Software up                                           | date                   |     |                   |
|             |            | Û        | Updates ava                                           | ilable                 |     |                   |
|             |            | 2        | 10 new mest                                           | sages                  |     | 0-10-2012         |
| 5 6 6 C     |            |          |                                                       |                        |     |                   |

Touch the **Settings** icon.

The "Settings" menu appears.

| O Settings    |                                       | 🖓 Scan 🕂 Add network 🗮 |
|---------------|---------------------------------------|------------------------|
| 🛜 Wi-Fi       | Wi-Fi                                 |                        |
|               | Wi-Fi networks                        |                        |
| Bluetooth     | Connected                             | φ <sub>B</sub>         |
| 🕒 Data usage  | Cricket<br>Secured                    | <b>1</b>               |
| More          | lisa209968<br>Secured (WPS available) | 10                     |
| Device        | NEXUS<br>Not in range                 |                        |
| Sound         |                                       |                        |
| wallpaper     |                                       |                        |
| 1 Lock screen |                                       |                        |
| Display       |                                       |                        |
| Power saving  |                                       |                        |
|               | ~                                     | □公司至 5·18 m 著■         |

Touch Location Services.

The "Location Services" menu appears.

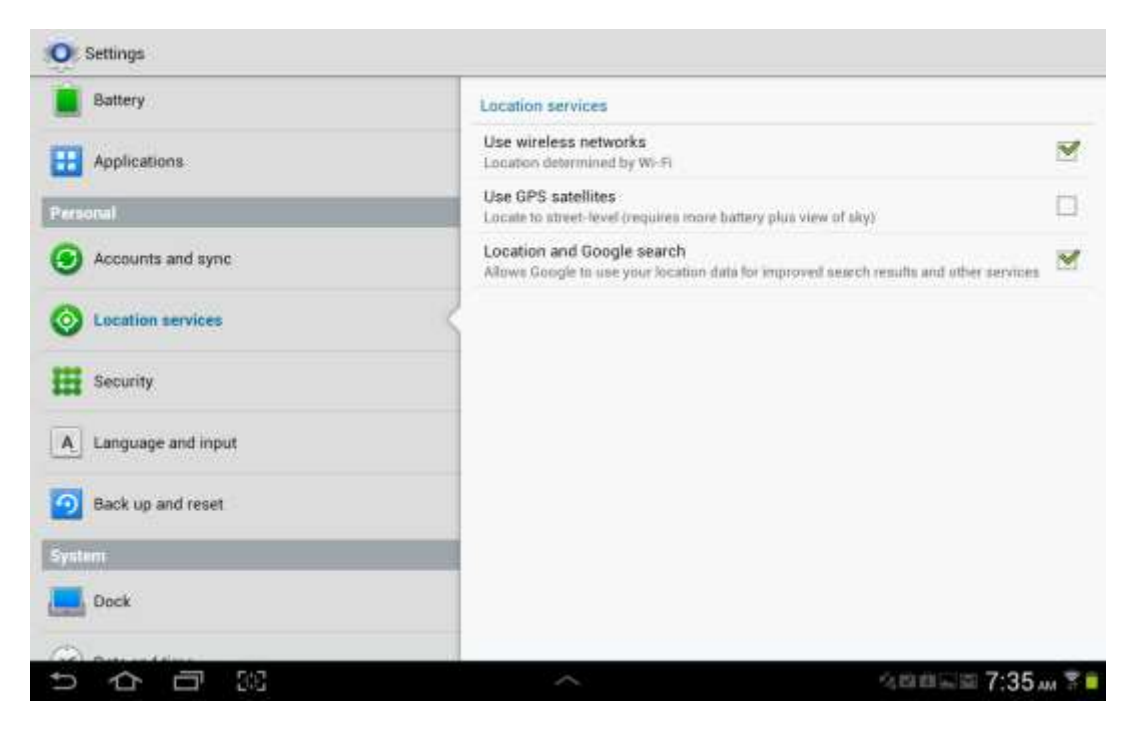

Make sure that only the Use GPS satellites checkbox is not checked.

Touch the Home button.

#### Step 2

Touch the All Apps button.

Touch the **Maps** app icon.

The "Maps" app is opened.

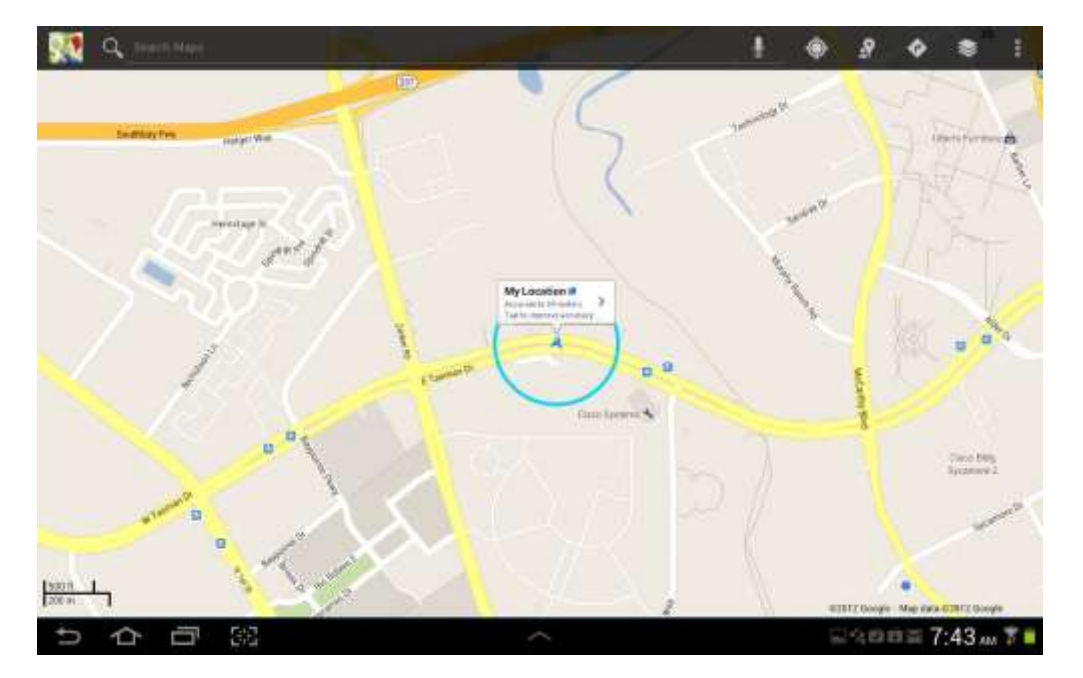

What is the accuracy of the location?

How is the device able to determine the location?

### Step 3

Touch the notification and system icons.

Touch the **Settings** icon.

Touch Location Services.

Touch the **Use GPS satellites** checkbox.

Touch the **Back** button.

The "Maps" app is displayed.

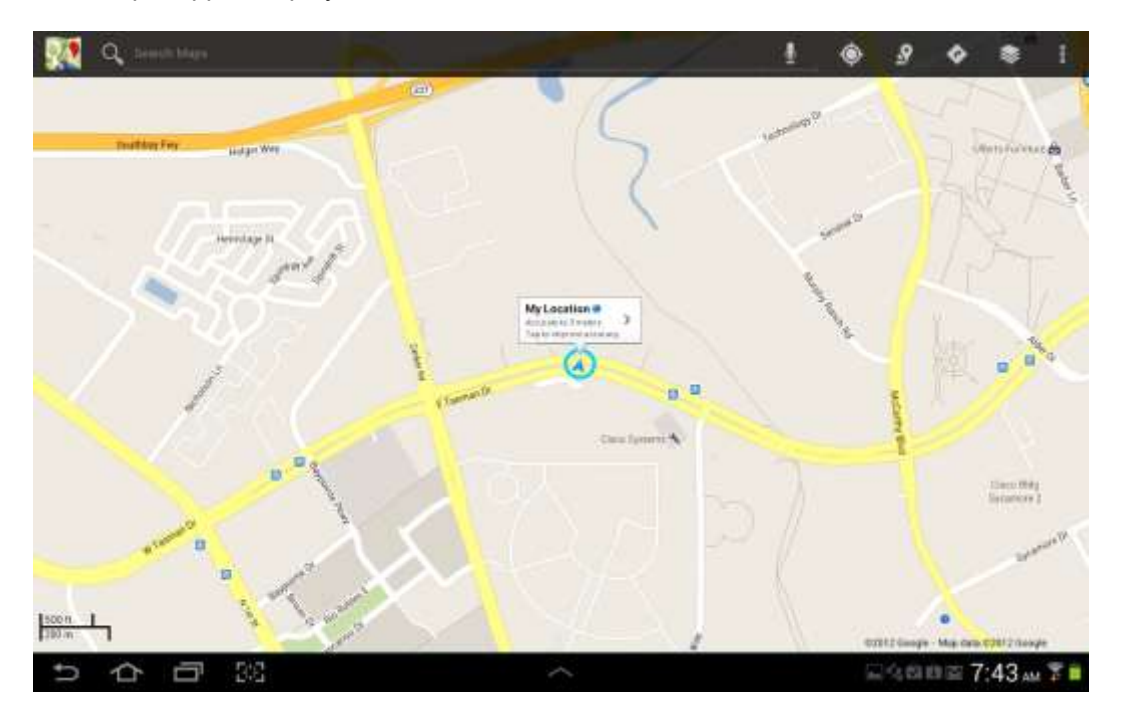

What is the accuracy of the location?

Touch the **Home** button.

### Part 6 – iOS GPS

# Step 1

Touch the **Settings** icon.

The "Settings" menu appears.

| an_ATS | T 🗢 7:38 PM               | 10 |
|--------|---------------------------|----|
|        | Settings                  |    |
| ø      | General                   | >  |
| -0     | Sounds                    | >  |
|        | Brightness & Wallpaper    | >  |
| ۵      | Privacy                   | >  |
| 0      | iCloud                    | >  |
|        | Mail, Contacts, Calendars | >  |
|        | Notes                     | >  |
|        | Reminders                 | >  |
| 100    | -                         | 1. |

# Step 2

Touch Privacy.

The "Privacy" menu appears.

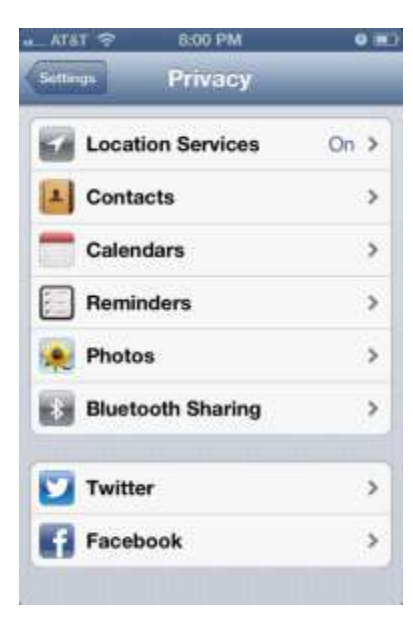

Touch Location Services.

The "Location Services" menu appears.

| Location Services uses GPS along with<br>crowd-sourced Wi-Fi hotspot and cell<br>tower locations to determine your<br>approximate location. |        |
|----------------------------------------------------------------------------------------------------|--------|
|                                                                                                    |        |
| Compass                                                                                                    | ON O   |
| - compared                                                                                                    |        |
| Maps                                                                                                    | 1 ON 🔵 |
| Maps<br>Safari                                                                                                    | ON OFF |

What apps are using Location Services?

Turn Location Services off.

Click the Home button.

# Step 3

Touch the **Map** app icon.

The "Map" app opens.

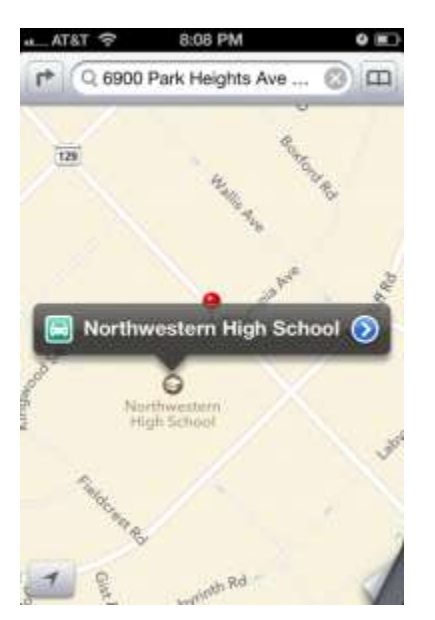

Touch the **Current Location** icon.

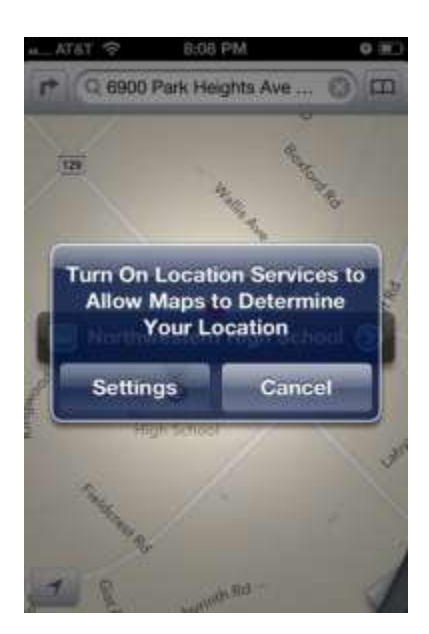

What happens?

Select Services.

Turn Location Services on.

Touch the **Home** button.

Touch the Map app icon.

The "Map" app is opened.

Touch the **Current Location** icon.

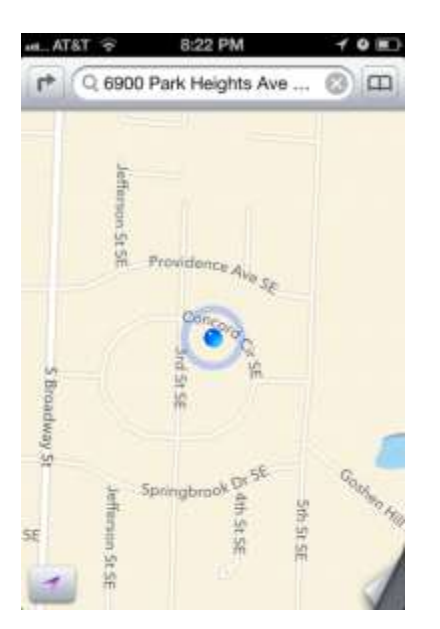

What is the accuracy of the location?

Click the **Home** button.